# Guia de solução de problemas de memória do roteador ASR 1000 Series

## Contents

Introduction Prerequisites Requirements Componentes Utilizados Visão geral do layout da memória ASR Alocação de memória no pool Ismpi io Utilização de memória Verificar o uso da memória no IOS-XE Verificar o uso da memória no IOSd Verificar a utilização do TCAM em um ASR1K Verificar a utilização de memória no QFP

## Introduction

Este documento descreve como verificar a memória do sistema e solucionar problemas relacionados à memória nos Cisco ASR 1000 Series Aggregation Services Routers (ASR1K).

# Prerequisites

### Requirements

A Cisco recomenda que você tenha conhecimento básico sobre estes tópicos:

- Software Cisco IOS-XE
- CLI ASR

**Note**: Você pode precisar de uma licença especial para fazer login no shell do Linux no roteador ASR 1001 Series.

#### **Componentes Utilizados**

As informações neste documento são baseadas nestas versões de software e hardware:

- Todas as plataformas ASR1K
- Todas as versões do software Cisco IOS-XE que oferecem suporte à plataforma ASR1K

The information in this document was created from the devices in a specific lab environment. All of the devices used in this document started with a cleared (default) configuration. If your network is live, make sure that you understand the potential impact of any command.

## Visão geral do layout da memória ASR

Com a maioria das plataformas de roteadores baseadas em software, a maioria dos processos de software internos é executada na memória do Cisco IOS<sup>®</sup>. A plataforma ASR1K introduz uma arquitetura de software distribuído que move muitas responsabilidades do sistema operacional (SO) do processo do IOS. O IOS nessa arquitetura, anteriormente responsável por quase todas as operações internas, agora é executado como um dos muitos processos Linux. Isso permite que outros processos Linux compartilhem a responsabilidade pela operação do roteador.

O ASR1K executa o IOS-XE, não o IOS tradicional. No IOS-XE, um componente Linux executa o kernel e o IOS é executado como um daemon, que em seguida é conhecido como IOSd (IOS-Daemon). Isso cria um requisito para que a memória seja dividida entre o kernel do Linux e a instância do IOSd.

A memória dividida entre IOSd e o resto do sistema é fixa na inicialização e não pode ser modificada. Para um sistema de 4 GB, o IOSd é alocado em aproximadamente 2 GB e, para um sistema de 8 GB, o IOSd é alocado em aproximadamente 4 GB (com redundância de software desabilitada).

Como o ASR1K tem uma arquitetura de 64 bits, qualquer ponteiro que esteja em cada estrutura de dados no sistema consome o dobro da quantidade de memória quando comparado às plataformas tradicionais de CPU única (8 bytes em vez de 4 bytes). O endereçamento de 64 bits permite que o IOS supere a limitação de memória endereçável de 2 GB do IOS, o que permite que ele escale para milhões de rotas.

**Note**: Verifique se há memória suficiente disponível antes de ativar qualquer recurso novo. A Cisco recomenda que você tenha pelo menos 8 GB de DRAM se receber toda a tabela de roteamento do Border Gateway Protocol (BGP) quando a redundância de software estiver habilitada para evitar o esgotamento da memória.

#### Alocação de memória no pool lsmpi\_io

O pool de memória LSMPI (Shared Memory Punt Interface) do Linux é usado para transferir pacotes do processador de encaminhamento para o processador de roteamento. Esse pool de memória é gravado na inicialização do roteador em buffers pré-alocados, ao contrário do pool de processadores, onde o IOS-XE aloca blocos de memória dinamicamente. Na plataforma ASR1K, o pool Ismpi\_io tem pouca memória livre geralmente menos de 1000 bytes â , o que é normal. A Cisco recomenda que você desative o monitoramento do pool de LSMPI pelos aplicativos de gerenciamento de redes para evitar alarmes falsos.

Processor 2C073008 1820510884 173985240 1646525644 1614827804 1646234064 lsmpi\_io 996481D0 6295088 6294120 968 968 968

Se houver algum problema no caminho LSMPI, o contador **de falha de saída de dispositivo** parece incrementar nesta saída de comando (alguma saída omitida):

```
ASR1000-1# show platform software infrastructure lsmpi driver
LSMPI Driver stat ver: 3
Packets:
      In: 674572
     Out: 259861
Rings:
      RX: 2047 free 0 in-use 2048 total
     TX: 2047 free 0 in-use 2048 total
  RXDONE: 2047 free 0 in-use 2048 total
  TXDONE: 2047 free 0 in-use 2048 total
Buffers:
     RX: 7721 free 473 in-use 8194 total
Reason for RX drops (sticky):
  Ring full : 0
  Ring put failed : 0
  No free buffer : 0
  Receive failed : 0
  Packet too large : 0
  Other inst buf : 0
  Consecutive SOPs : 0
  No SOP or EOP
                 : 0
  EOP but no SOP : 0
  Particle overrun : 0
  Bad particle ins : 0
  Bad buf cond : 0
  DS rd req failed : 0
  HT rd req failed : 0
Reason for TX drops (sticky):
  Bad packet len : 0
  Bad buf len
                  : 0
  Bad ifindex
                  : 0
  No device : u
  Device xmit fail : 0
  Device xmit rtry : 0
  Tx Done ringfull : 0
  Bad u->k xlation : 0
  No extra skbuff : 0
```

<snip>

#### Utilização de memória

O ASR1K inclui estes elementos funcionais em seu sistema:

- ASR 1000 Series Route Processor (RP)
- Processador de Serviços integrados ASR 1000 Series (ESP)
- ASR 1000 Series 40Gbps SPA Interface Processor (SIP)

Como tal, é necessário monitorar a utilização da memória por cada um desses processadores em um ambiente de produção.

Os processadores de controle executam o software Cisco IOS-XE que consiste em um kernel baseado em Linux e um conjunto comum de programas utilitários no nível do SO, que inclui o

Cisco IOS executado como um processo do usuário na placa RP.

## Verificar o uso da memória no IOS-XE

Insira o **comando show platform software status control-processor brief** para monitorar o uso da memória no RP, no ESP e no SIP. O estado do sistema deve ser idêntico, em relação a aspectos como a configuração e o tráfego do recurso, enquanto você compara o uso da memória.

ASR1K# show platform software status control-processor brief <snip>

| Memor | ry (kB) |         |               |                |                |
|-------|---------|---------|---------------|----------------|----------------|
| Slot  | Status  | Total   | Used (Pct)    | Free (Pct) Com | nmitted (Pct)  |
| RPO F | Healthy | 3907744 | 1835628 (47%) | 2072116 (53%)  | 2614788 (67%)  |
| ESP0  | Healthy | 2042668 | 789764 (39%)  | 1252904 (61%)  | 3108376 (152%) |
| SIP0  | Healthy | 482544  | 341004 (71%)  | 141540 (29%)   | 367956 (76%)   |
| SIP1  | Healthy | 482544  | 315484 (65%)  | 167060 (35%)   | 312216 (65%)   |

**Note**: A memória comprometida é uma estimativa de quanto de RAM você precisa para garantir que o sistema nunca está sem memória (OOM) para esta carga de trabalho. Normalmente, o kernel sobrecarrega a memória. Por exemplo, quando você executa uma malloc de 1 GB, nada realmente acontece. Você só recebe memória real sob demanda quando começa a usar essa memória alocada, e somente o quanto você usa.

Cada processador listado na saída anterior pode relatar o status como **Saudável**, **Aviso** ou **Crítico**, que depende da quantidade de memória livre. Se algum dos processadores exibir o status de **Aviso** ou **Crítico**, insira o comando **monitor platform software process<slot>** para identificar o contribuinte principal.

```
ASR1K# monitor platform software process ?

0 SPA-Inter-Processor slot 0

1 SPA-Inter-Processor slot 1

F0 Embedded-Service-Processor slot 0

F1 Embedded-Service-Processor slot 1

FP Embedded-Service-Processor

R0 Route-Processor slot 0

R1 Route-Processor slot 1

RP Route-Processor

<cr>
```

Você pode ser solicitado a definir o tipo de terminal antes de executar o comando **monitor platform software process**:

ASRIK# monitor platform software process r0 Terminal type 'network' unsupported for command Change the terminal type with the 'terminal terminal-type' command. O tipo de terminal é definido como rede por padrão. Para definir o tipo de terminal apropriado, insira o comando terminal terminal-type:

#### ASR1K#terminal-type vt100

Depois que o tipo de terminal correto for configurado, você poderá inserir o comando monitor

#### platform software process (alguma saída omitida):

| ASR1000# monitor platform software process r0                           |       |      |      |       |       |     |       |         |          |                 |
|-------------------------------------------------------------------------|-------|------|------|-------|-------|-----|-------|---------|----------|-----------------|
| top - 00:34:59 up 5:02, 0 users, load average: 2.43, 1.52, 0.73         |       |      |      |       |       |     |       |         |          |                 |
| Tasks: 136 total, 4 running, 132 sleeping, 0 stopped, 0 zombie          |       |      |      |       |       |     |       |         |          |                 |
| Cpu(s): 0.8%us, 2.3%sy, 0.0%ni, 96.8%id, 0.0%wa, 0.0%hi, 0.0%si, 0.0%st |       |      |      |       |       |     |       |         |          |                 |
| Mem: 2009852k total, 1811024k used, 198828k free, 135976k buffers       |       |      |      |       |       |     |       |         |          |                 |
| Swap: Ok total, Ok used, Ok free, 1133544k cached                       |       |      |      |       |       |     |       |         |          |                 |
|                                                                         |       |      |      |       |       |     |       |         |          |                 |
| PID USER                                                                | PR NI | VII  | <1 F | (ES 3 | onk S | 9CE | 20 21 | 16141 1 | LIME+ CC | JMMAND          |
| 25956 root                                                              | 20    | 0 9  | 928m | 441m  | 152m  | R   | 1.2   | 22.5    | 4:21.32  | linux_iosd-imag |
| 29074 root                                                              | 20    | 0 1  | LOGm | 95m   | 6388  | S   | 0.0   | 4.9     | 0:14.86  | smand           |
| 24027 root                                                              | 20    | 0 1  | L14m | 61m   | 55m   | S   | 0.0   | 3.1     | 0:05.07  | fman_rp         |
| 25227 root                                                              | 20    | 0 25 | 7096 | 13m   | 12m   | S   | 0.0   | 0.7     | 0:04.35  | imand           |
| 23174 root                                                              | 20    | 0 33 | 3760 | 11m   | 9152  | S   | 1.0   | 0.6     | 1:58.00  | cmand           |
| 23489 root                                                              | 20    | 0 23 | 3988 | 7372  | 4952  | S   | 0.2   | 0.4     | 0:05.28  | emd             |
| 24755 root                                                              | 20    | 0 19 | 9708 | 6820  | 4472  | S   | 1.0   | 0.3     | 3:39.33  | hman            |
| 28475 root                                                              | 20    | 0 20 | 0460 | 6448  | 4792  | S   | 0.0   | 0.3     | 0:00.26  | psd             |
| 27957 root                                                              | 20    | 0 10 | 5688 | 5668  | 3300  | S   | 0.0   | 0.3     | 0:00.18  | plogd           |
| 14572 root                                                              | 20    | 0 4  | 1576 | 2932  | 1308  | S   | 0.0   | 0.1     | 0:02.37  | reflector.sh    |
| <snip></snip>                                                           |       |      |      |       |       |     |       |         |          |                 |

Note: Para classificar a saída em ordem decrescente de uso da memória, pressione Shift + M.

## Verificar o uso da memória no IOSd

Se você observar que o processo **linux\_iosd-imag** contém uma quantidade invulgarmente grande de memória na saída do comando **rp ative do software da plataforma de monitor**, concentre seus esforços de solução de problemas na instância do IOSd. É provável que um processo específico no thread IOSd não liberte a memória. Solucione problemas relacionados à memória na instância do IOSd da mesma forma que você soluciona problemas em qualquer plataforma de encaminhamento baseada em software, como a série Cisco 2800, 3800 ou 3900.

ASR1K# monitor platform software process rp active PID USER PR NI VIRT RES SHR S %CPU %MEM TIME+ COMMAND 25794 root 20 0 2929m 1.9g 155m R 99.9 38.9 1415:11 linux\_iosd-imag 23038 root 20 0 33848 13m 10m S 5.9 0.4 30:53.87 cmand 9599 root 20 0 2648 1152 884 R 2.0 0.0 0:00.01 top <snip> Insira o comando show process memory sorted para identificar o processo do problema:

ASR1000# show process memory sorted Processor Pool Total: 1733568032 Used: 1261854564 Free: 471713468 lsmpi\_io Pool Total: 6295088 Used: 6294116 Free: 972 PID TTY Allocated Freed Holding Getbufs Retbufs Process 522 0 1587708188 803356800 724777608 54432 0 BGP Router 234 0 3834576340 2644349464 232401568 286163388 15876 IP RIB Update 0 0 263244344 36307492 215384208 0 0 \*Init

Note: Abra um caso do TAC se precisar de assistência para solucionar problemas ou

identificar se o uso da memória é legítimo.

## Verificar a utilização do TCAM em um ASR1K

A classificação de tráfego é uma das funções mais básicas encontradas em roteadores e switches. Muitos aplicativos e recursos exigem que os dispositivos de infraestrutura ofereçam esses serviços diferenciados para diferentes usuários com base em requisitos de qualidade. O processo de classificação de tráfego deve ser rápido, para que o throughput do dispositivo não seja muito degradado. A plataforma ASR1K usa a 4<sup>°</sup> geração de memória endereçável de conteúdo ternário (TCAM4) para essa finalidade.

Para determinar o número total de células TCAM disponíveis na plataforma e o número de entradas livres restantes, insira este comando:

```
ASR1000# show platform hardware qfp active tcam resource-manager usage
```

**Note**: A Cisco recomenda que você sempre verifique o status do limite antes de fazer alterações nas listas de acesso ou nas políticas de Qualidade de Serviço (QoS), para que o TCAM tenha células livres suficientes disponíveis para programar as entradas.

Se o processador de encaminhamento for executado com um valor criticamente baixo em células TCAM livres, o ESP poderá gerar registros semelhantes aos mostrados abaixo e poderá travar. Se não houver redundância, isso resulta em interrupção de tráfego.

```
%CPPTCAMRM-6-TCAM_RSRC_ERR: SIP0: cpp_sp: Allocation failed because of insufficient TCAM resources in the system.
```

%CPPOSLIB-3-ERROR\_NOTIFY: SIP0: cpp\_sp:cpp\_sp encountered an error -Traceback=1#s7f63914d8ef12b8456826243f3b60d7 errmsg:7EFFC525C000+1175

## Verificar a utilização de memória no QFP

Além da memória física, também há memória anexada ao ASIC do Quantum Flow Processor (QFP) que é usado para encaminhar estruturas de dados, que inclui dados como FIB (Forwarding Information Base) e políticas de QoS. A quantidade de DRAM disponível para o QFP ASIC é fixa, com intervalos de 256 MB, 512 MB e 1 GB, dependendo do módulo ESP.

Insira o comando **show platform hardware qfp ative infrastructure exmem statistics** para determinar o uso da memória **exmem**. A soma da memória para IRAM e DRAM usada dá a memória QFP total que está em uso.

BGL.I.05-ASR1000-1# show platform hardware qfp active infra exmem statistics user

| Type: Name: I<br>Allocations | RAM, CPP: 0<br>Bytes-Alloc   | Bytes-Total                  | User-Name            |  |  |  |  |
|------------------------------|------------------------------|------------------------------|----------------------|--|--|--|--|
|                              |                              |                              |                      |  |  |  |  |
| 1                            | 115200                       | 115712                       | CPP_FIA              |  |  |  |  |
| Type: Name: DRAM, CPP: 0     |                              |                              |                      |  |  |  |  |
| Allocations                  | Bytes-Alloc                  | Bytes-Total                  | User-Name            |  |  |  |  |
|                              |                              |                              |                      |  |  |  |  |
| 4                            | 1344                         | 4096                         | P/I                  |  |  |  |  |
|                              |                              |                              |                      |  |  |  |  |
| 9                            | 270600                       | 276480                       | CEF                  |  |  |  |  |
| 9<br>1                       | 270600<br>1138256            | 276480<br>1138688            | CEF<br>QM RM         |  |  |  |  |
| 9<br>1<br>1                  | 270600<br>1138256<br>4194304 | 276480<br>1138688<br>4194304 | CEF<br>QM RM<br>TCAM |  |  |  |  |

O IRAM é a memória de instrução do software QFP. Caso a DRAM seja esgotada, a IRAM disponível pode ser usada. Se o IRAM estiver com memória muito baixa, você poderá ver esta mensagem de erro:

%QFPOOR-4-LOWRSRC\_PERCENT: F1: cpp\_ha: QFP 0 IRAM resource low - 97 percent depleted %QFPOOR-4-LOWRSRC\_PERCENT: F1: cpp\_ha: QFP 0 IRAM resource low - 98 percent depleted

Para determinar o processo que consome a maior parte da memória, insira o comando **show platform hardware qfp ative infra exmem statistics user**:

ASR1000# show platform hardware qfp active infra exmem statistics user

| Type: Name: | IRAM, CPP: 0 |              |             |
|-------------|--------------|--------------|-------------|
| Allocations | s Bytes-Allo | e Bytes-Tota | l User-Name |
|             |              |              |             |
| 1           | 115200       | 115712       | CPP_FIA     |
| Type: Name: | DRAM, CPP: 0 |              |             |
| Allocations | Bytes-Alloc  | Bytes-Total  | User-Name   |
|             |              |              |             |
| 4           | 1344         | 4096         | P/I         |
| 9           | 270600       | 276480       | CEF         |
| 1           | 1138256      | 1138688      | QM RM       |
| 1           | 4194304      | 4194304      | TCAM        |
| 1           | 65536        | 65536        | Qm 16       |